## I. Abra o geogebra e faça um ponto na origem

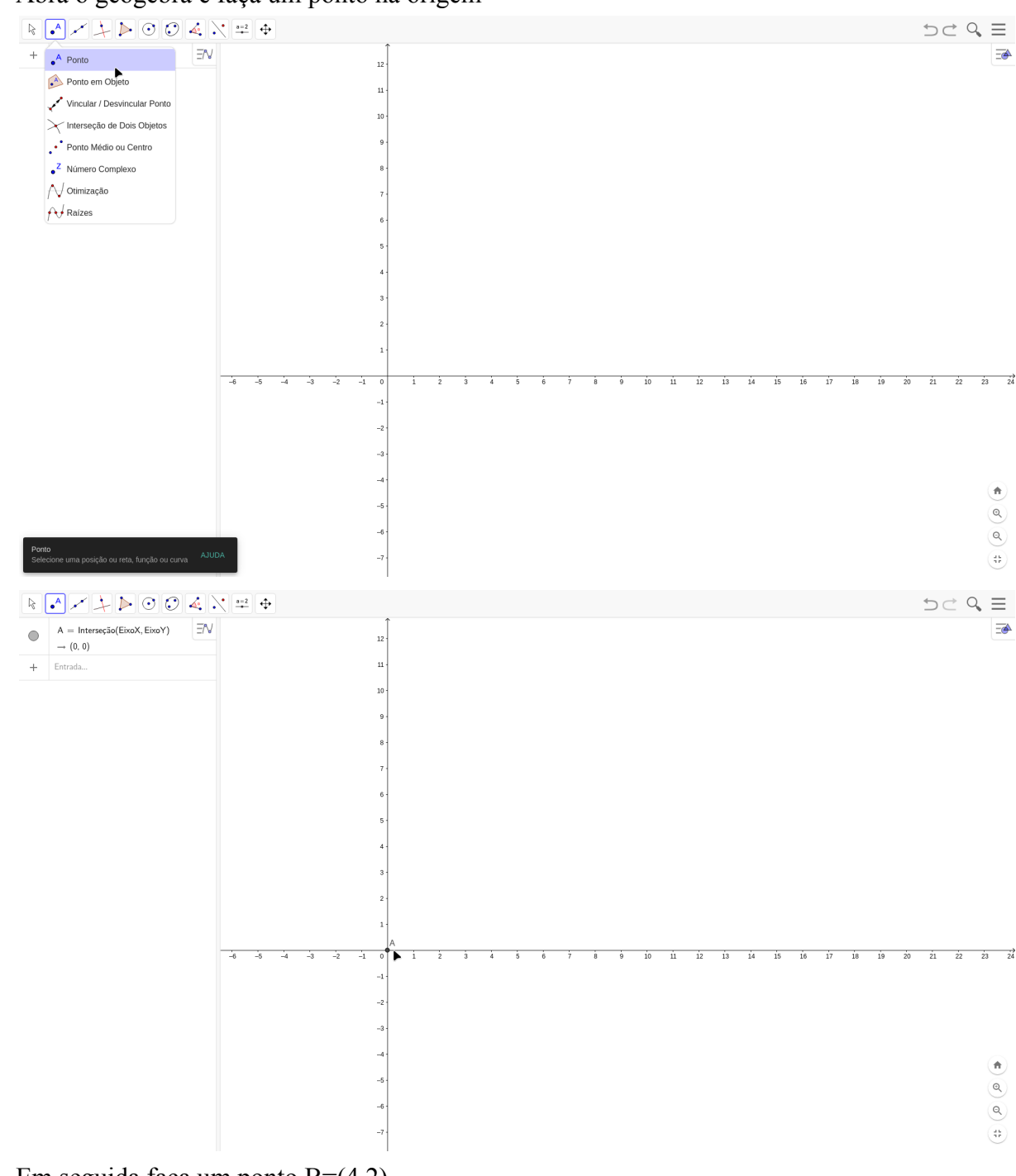

II. Em seguida faça um ponto B=(4,2)

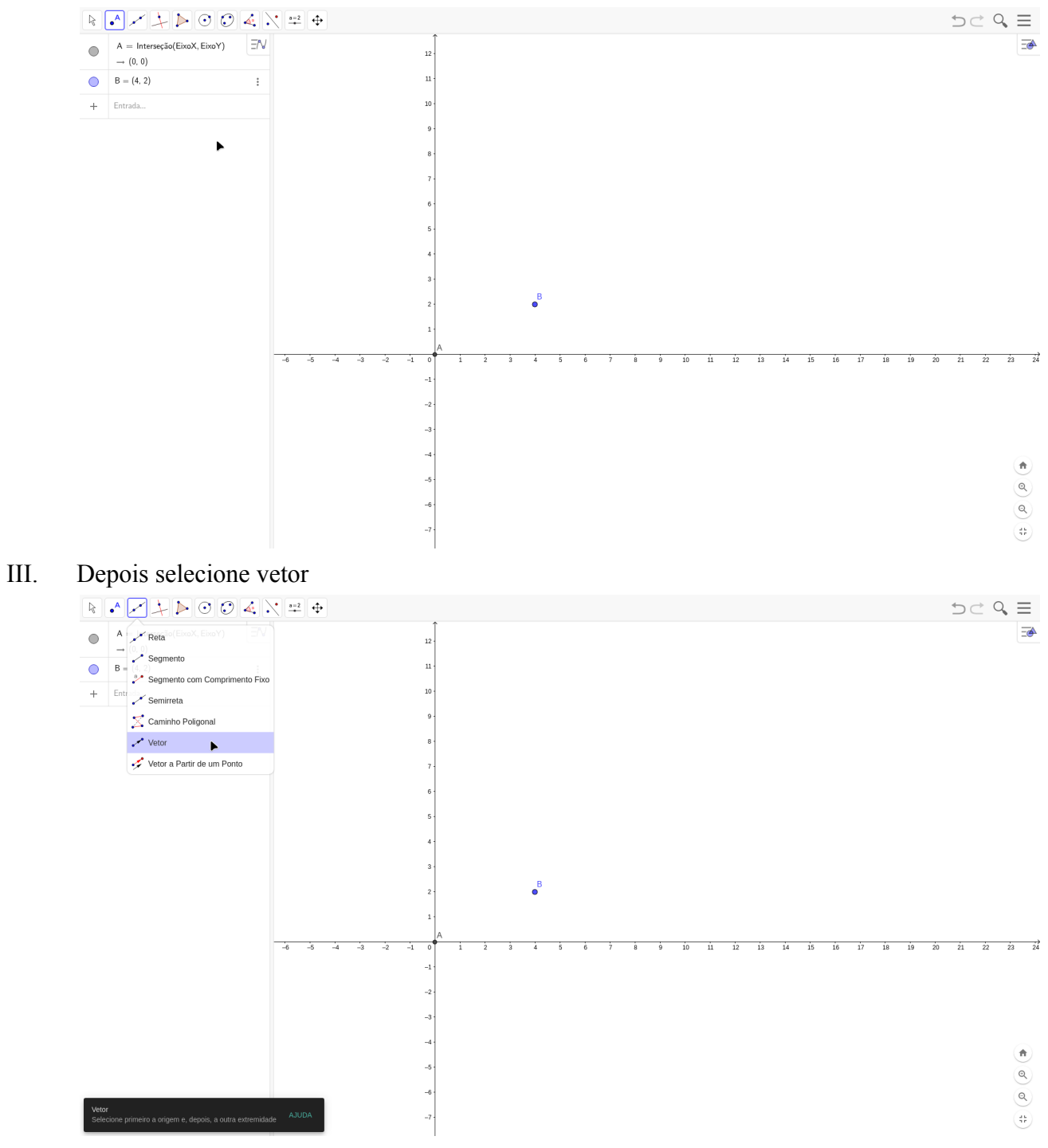

IV. Em seguida aperte no A e depois no B e assim conseguir o vetor AB

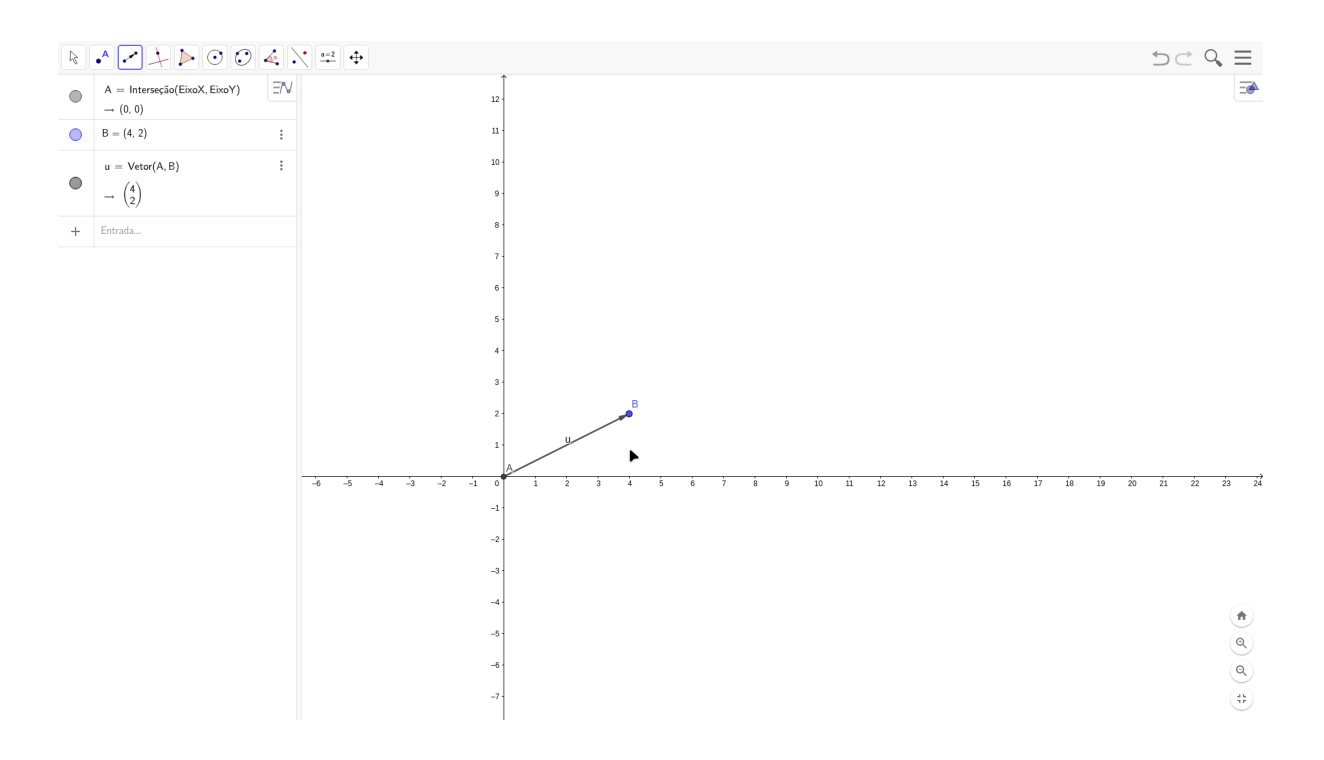

## Para somar os vetores:

Basta escrever u+v na caixa de entrada depois de fazer os vetores u e v.

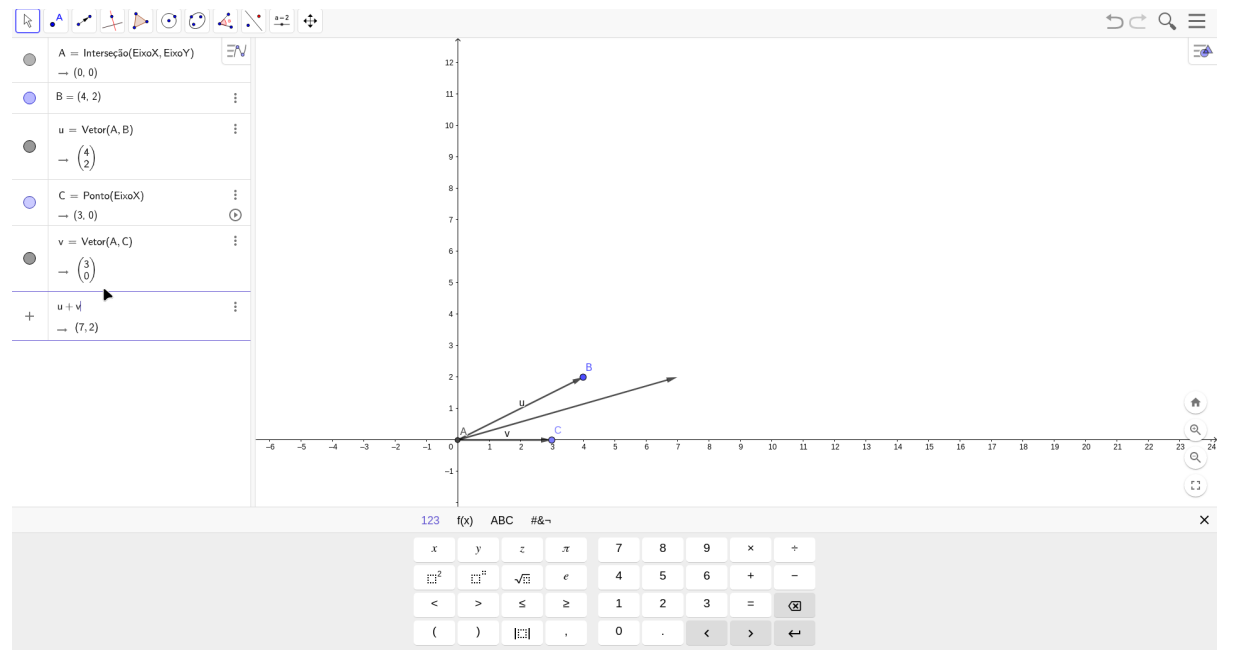